# Artifeel

# Installation guide for the Check'In Infra 2+ box

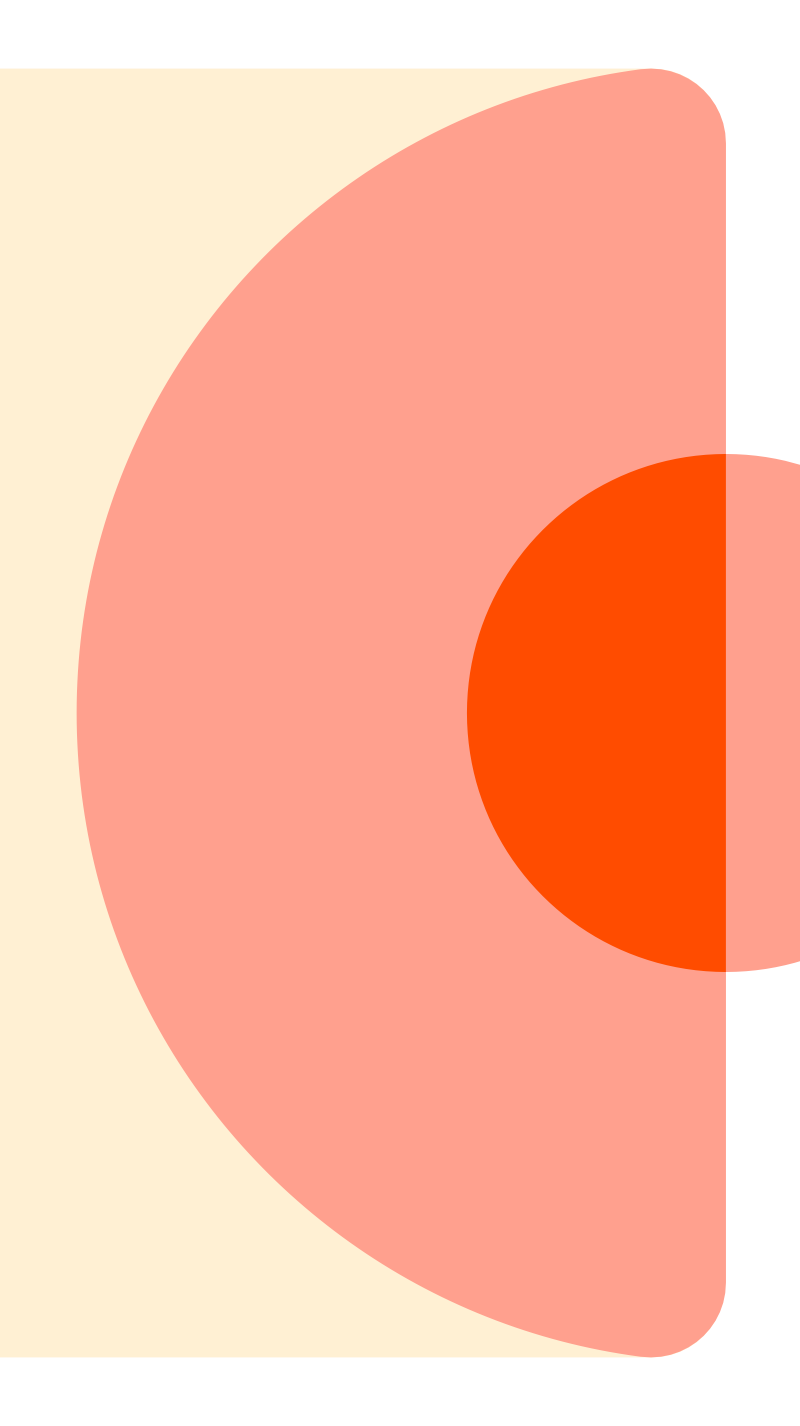

### Introduction: Presentation of the Check'In Infra 2+

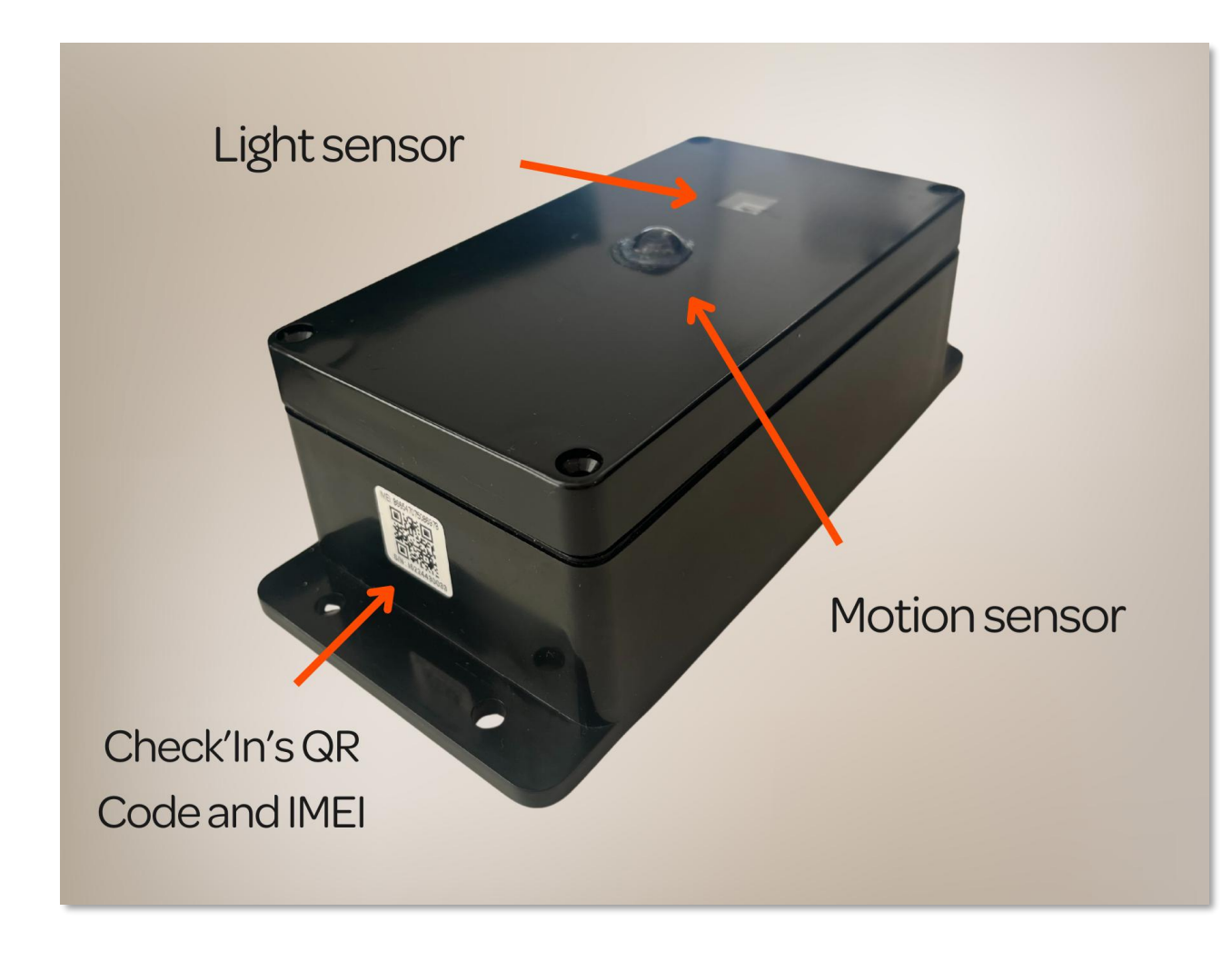

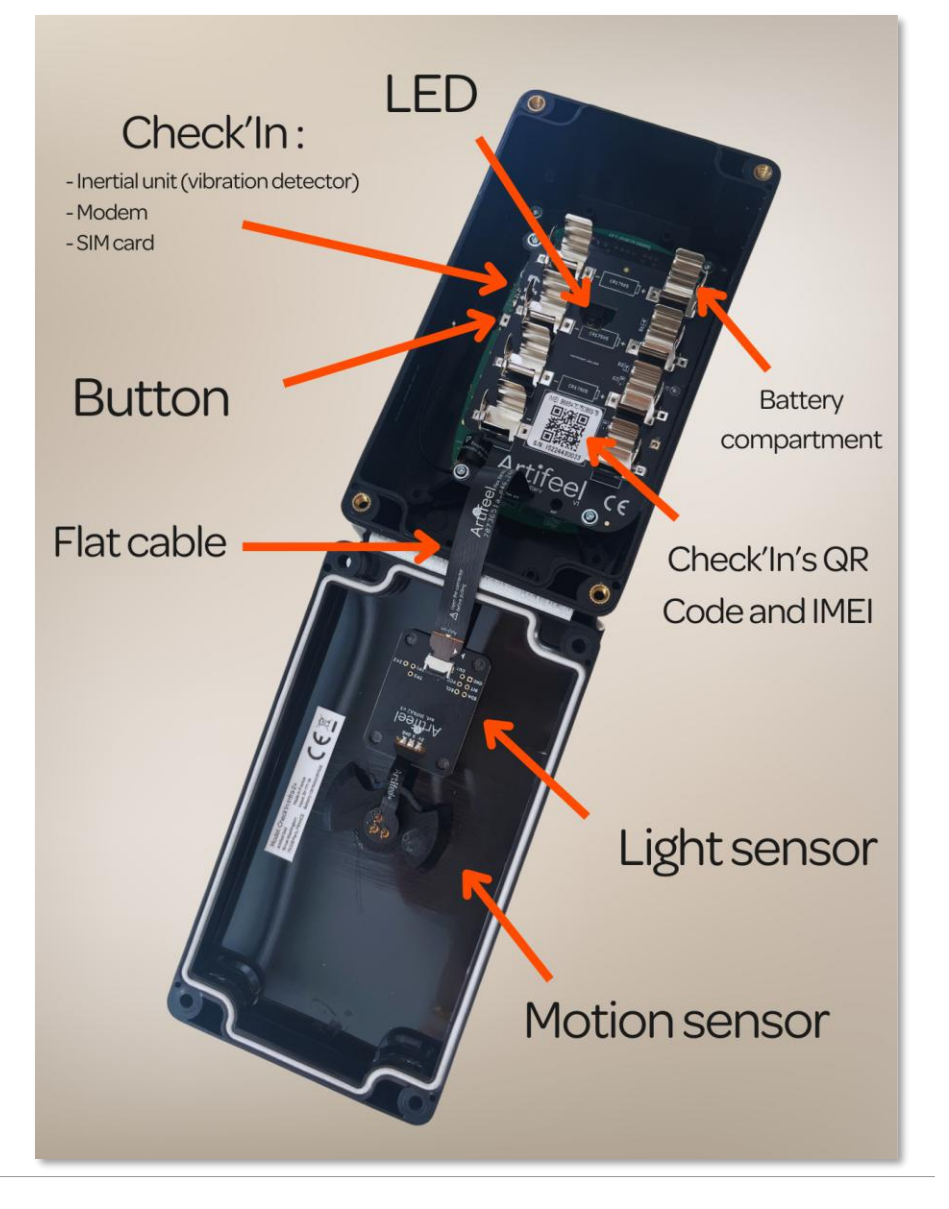

### Step 1: Creating an account

First of all, each person must create a Pro account to access the Check'In Pro app and install the Check'In devices.

To do this, an administrator must log in to the Pro Dashboard: <u>https://dashboard.artifeel.com/en</u>

If you are an administrator, go to the 'Users' menu. Click on the '**+ Add a user**' button.

Fill in the requested information: installer's access level, first name, last name, email, organisation or sub-organisation they are affiliated with, phone number. Then click 'Save'.

The installer will then receive an email inviting them to create their account. This account (email + password) will be used to log into the Check'In Pro app.

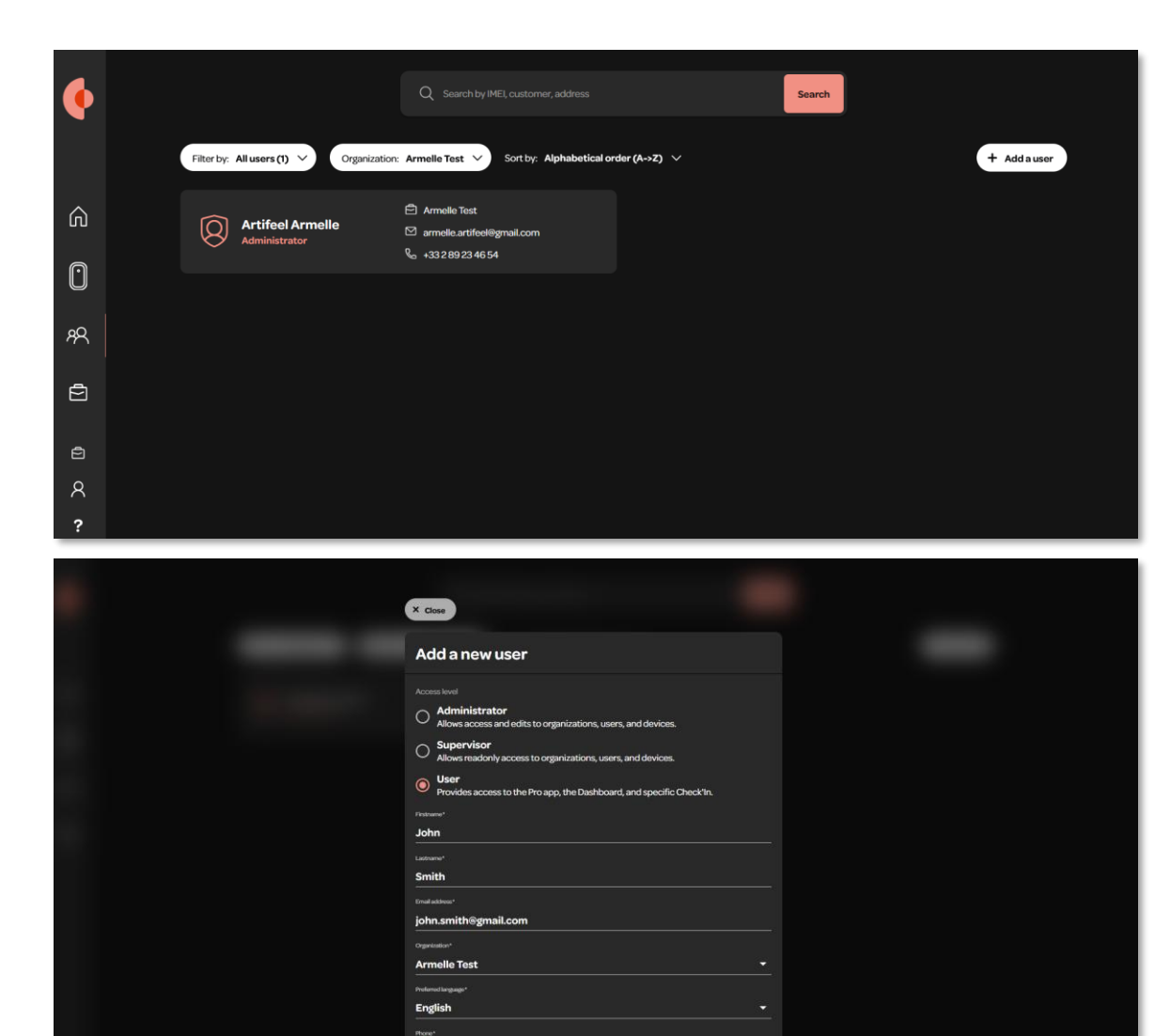

Save

# Step 2: Download the Check'In Pro application

Download link for the Check'In Pro application for Android: <a href="https://play.google.com/store/apps/details?id=com.artifeel.checkin.pro&hl">https://play.google.com/store/apps/details?id=com.artifeel.checkin.pro&hl</a>

Download link for the Check'In Pro application for iOS: <u>https://apps.apple.com/us/app/checkin-pro-by-artifeel/id6448950894</u>

If you are unable to click on the link, search for "**Artifeel**" in the search engine of the Play Store or the App Store. Then, select the "**Check'In Pro**" application.

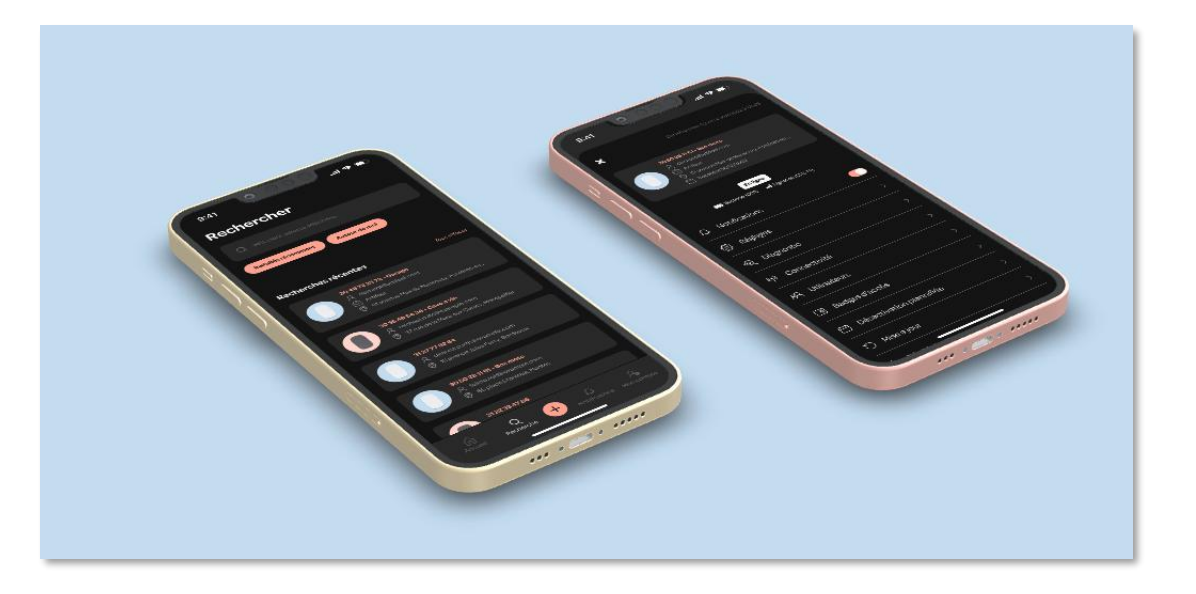

### **Step 3: First steps in the Check'In Pro application**

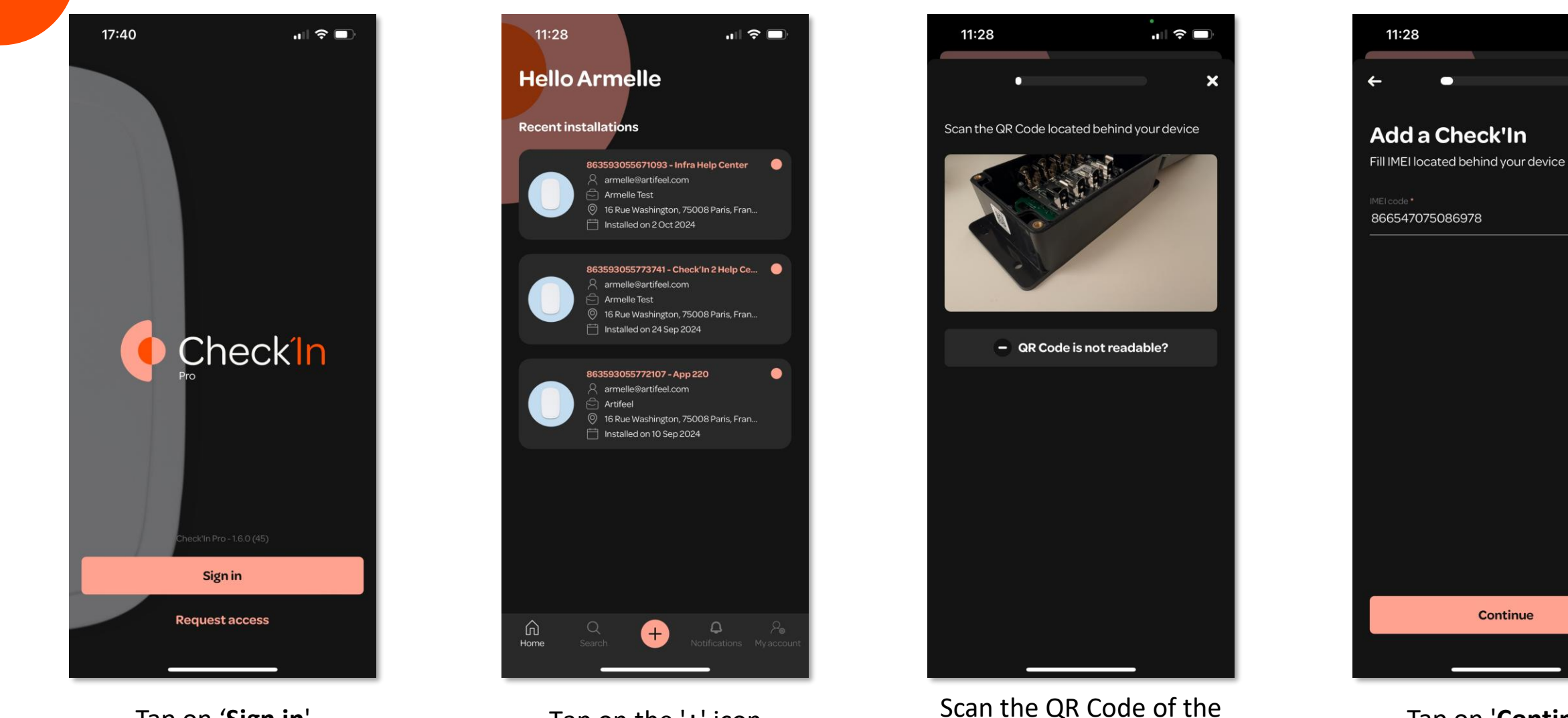

Check'In Infra 2+

Tap on the '+' icon

Tap on 'Continue'

×

Tap on 'Sign in'

# Step 4: Configuration of the Check'In Infra 2+

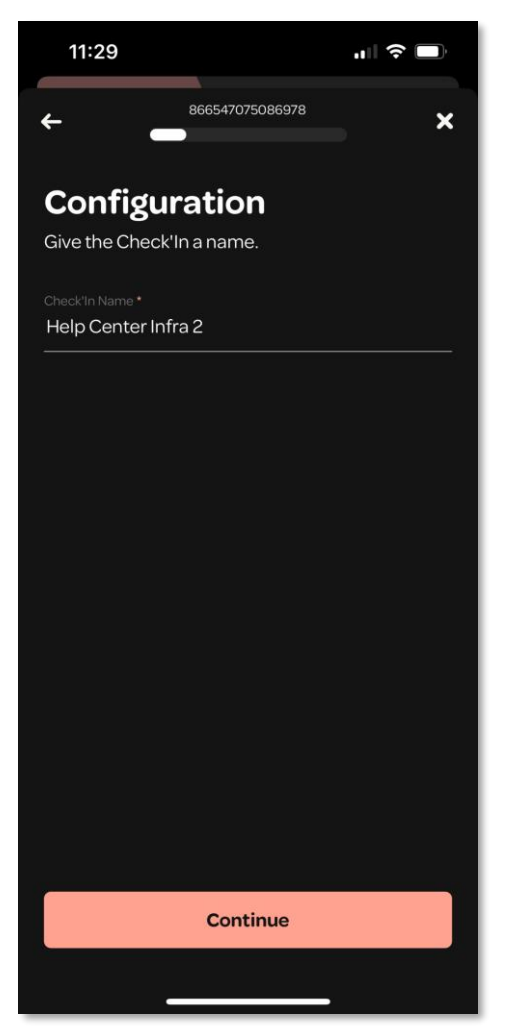

Give a name to the Check'in Infra 2+

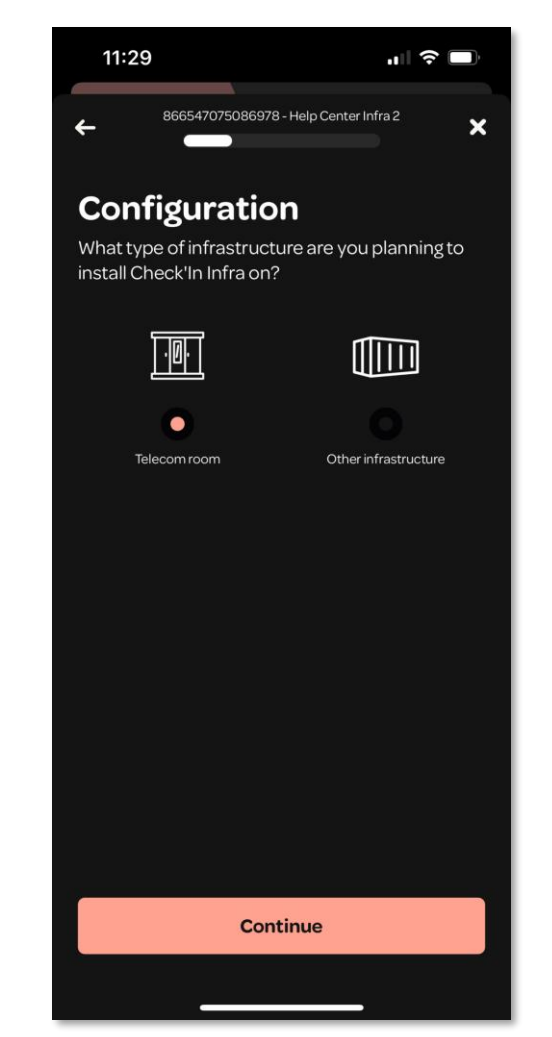

Select the type of infrastructure for the opening

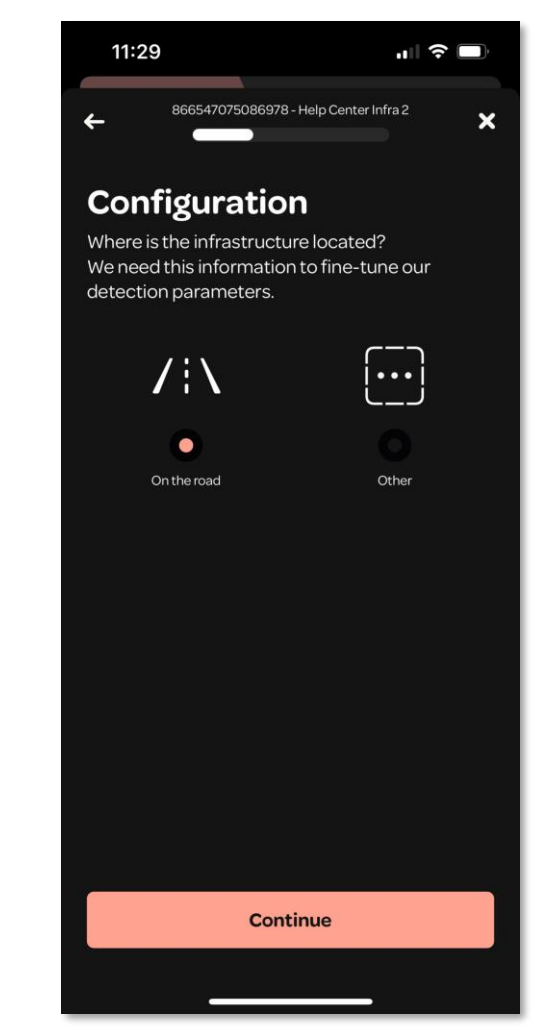

Select the type of location where the opening is situated

# Step 5: Activation of the Check'In Infra 2+

The Check'In Infra 2+ will now be created on the Artifeel server.

▲ In the meantime, ensure that **the batteries are** <u>not</u> **inserted** into the device (you will be asked for this later).

Once the activation is successful, tap on 'Continue'.

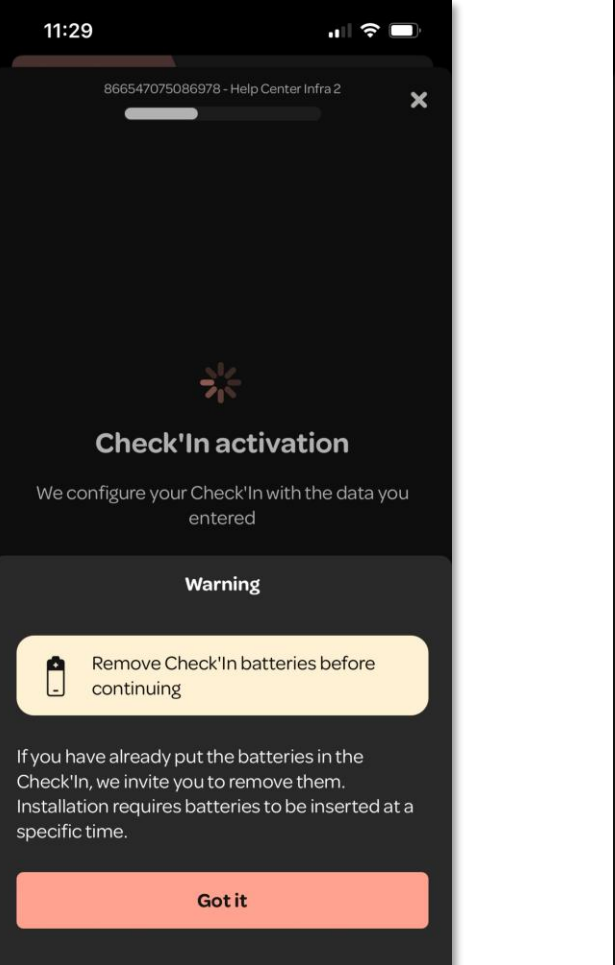

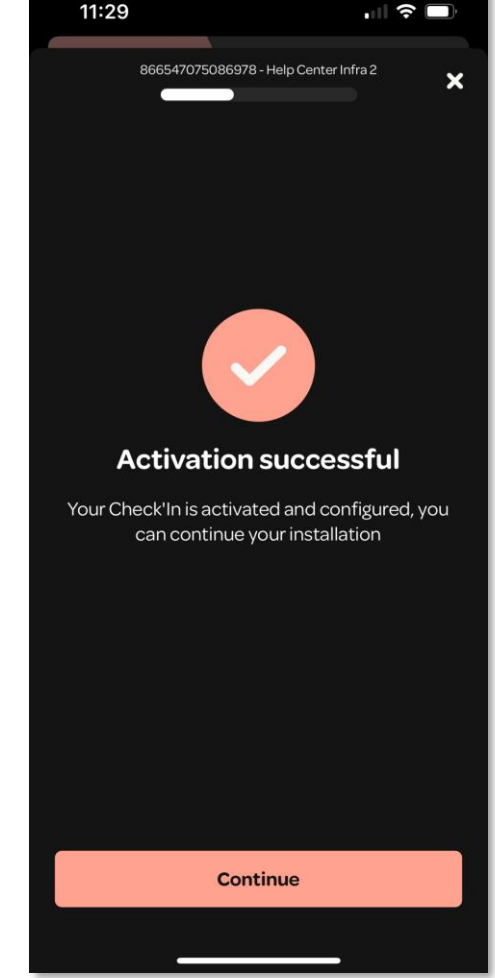

## **Step 6: Turning on the device**

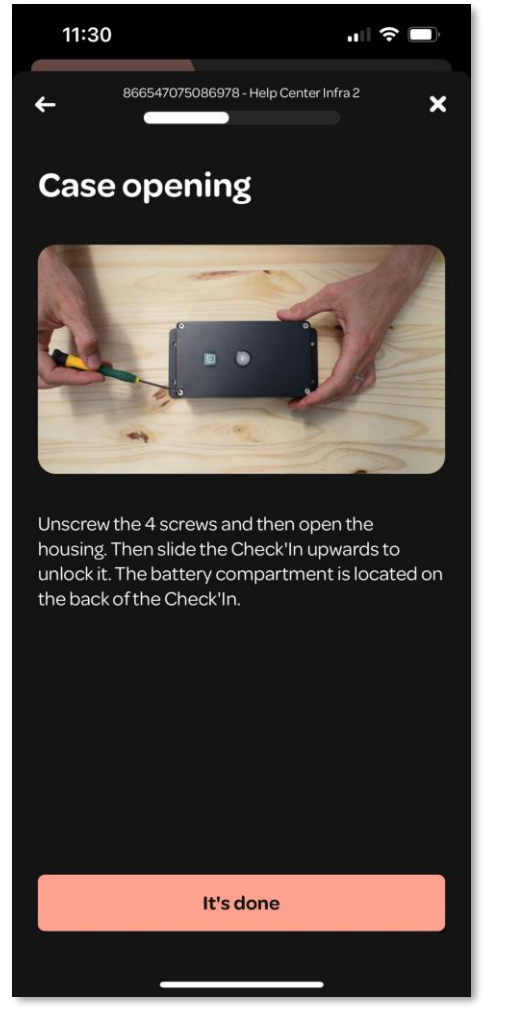

Open the case as shown in the video

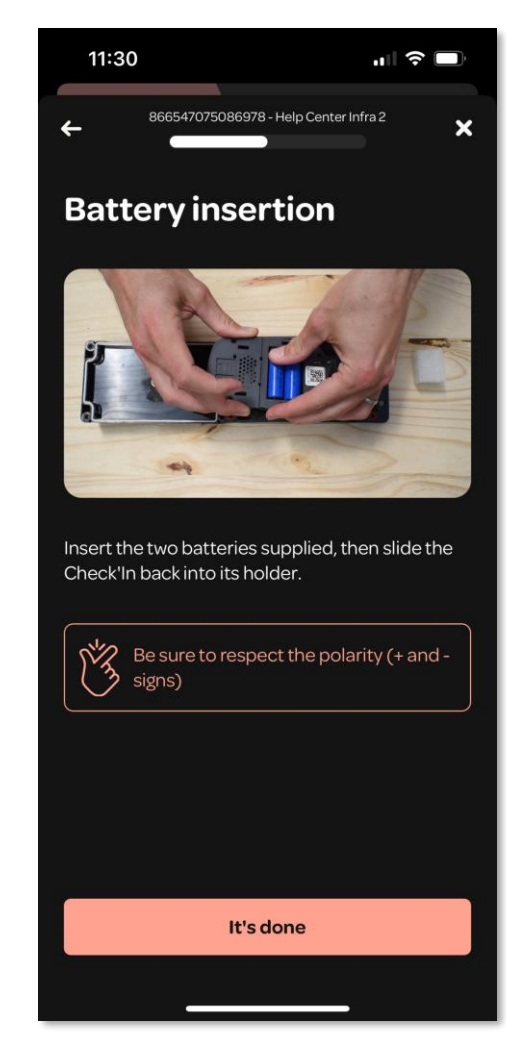

Insert the four provided batteries, ensuring to respect the polarities (+ and -)

# Step 7: Connecting the Check'In Infra 2+ to the network

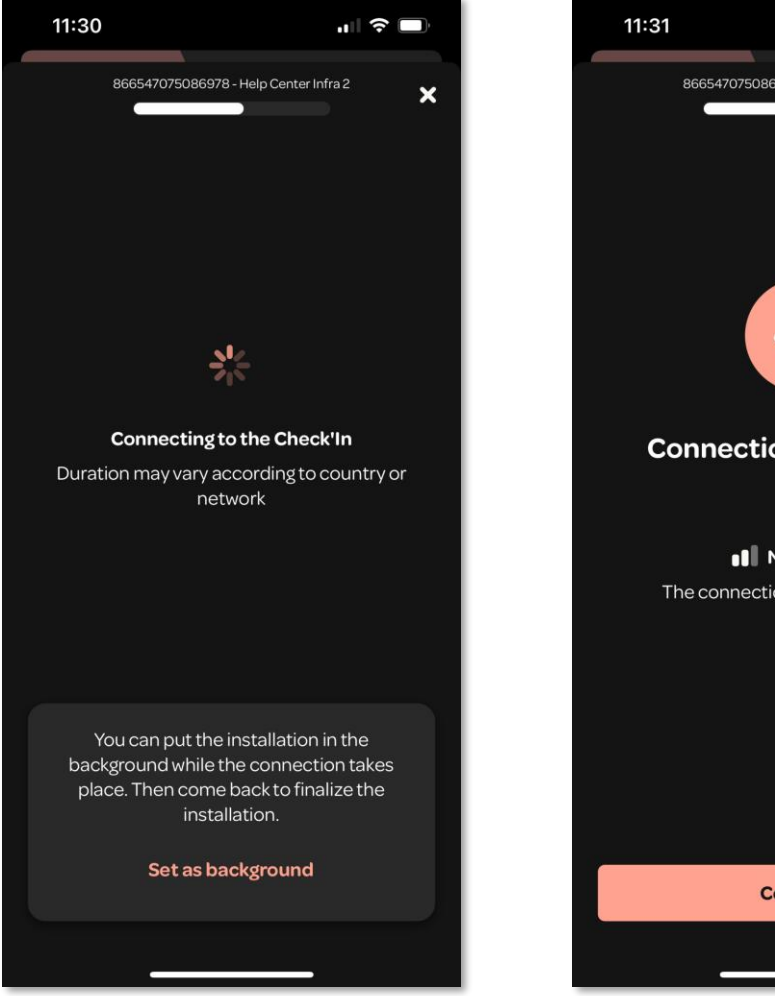

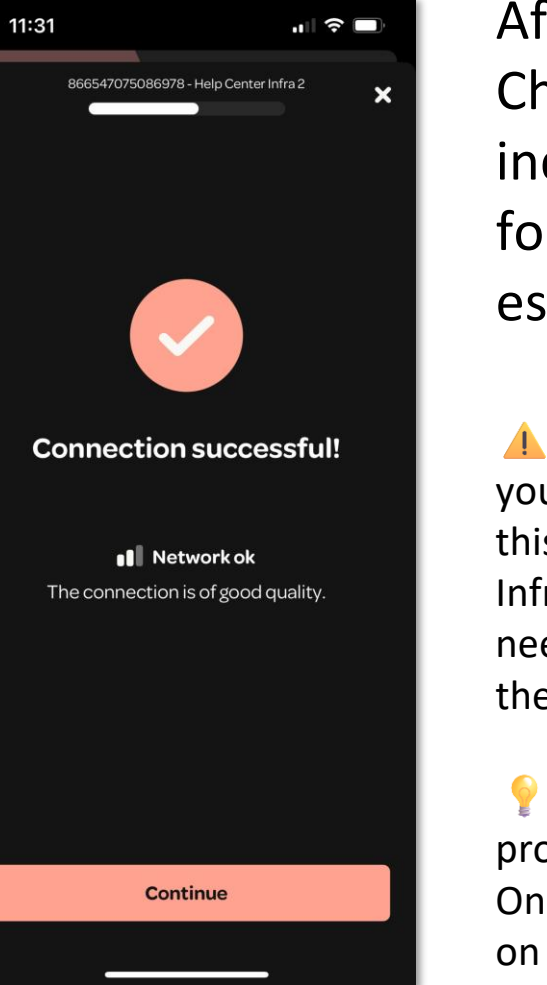

After inserting the batteries, the LED of the Check'In Infra 2+ will blink **slowly in white**. This indicates that the Check'In Infra 2+ is searching for a network. Once the connection is established, tap on '**Continue**'.

▲ The connection may take up to 10 minutes. If, after this time, your Check'In Infra 2+ does not emit a white light, reset it. To do this, press the small button located on the right side of the Check'In Infra 2+ for about 9 seconds. The LED will light up red, and you will need to release the button. If the LED does not light up red, repeat the procedure.

You have the option to run the installation in the background to proceed with the installation of other Check'In Infra 2+ devices. Once the connection is established, the initial icon will turn green. Tap on the sensor card to resume the installation process.

# Step 8: Closing the Check'In Infra 2+

# Close the Check'In Infra 2+ device as indicated in the application.

▲ When replacing the cover, make sure not to pinch the black flat cable.

Also, make sure that the 4 cross screws are tightly secured to ensure the sealing of the device.

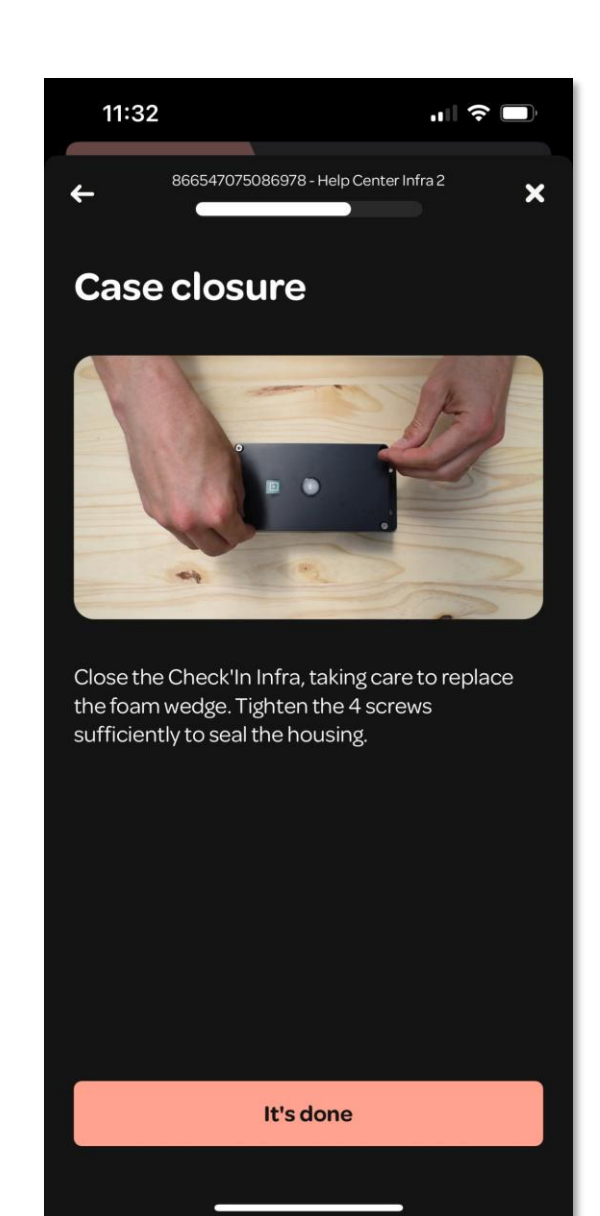

## **Step 9: Adding the address**

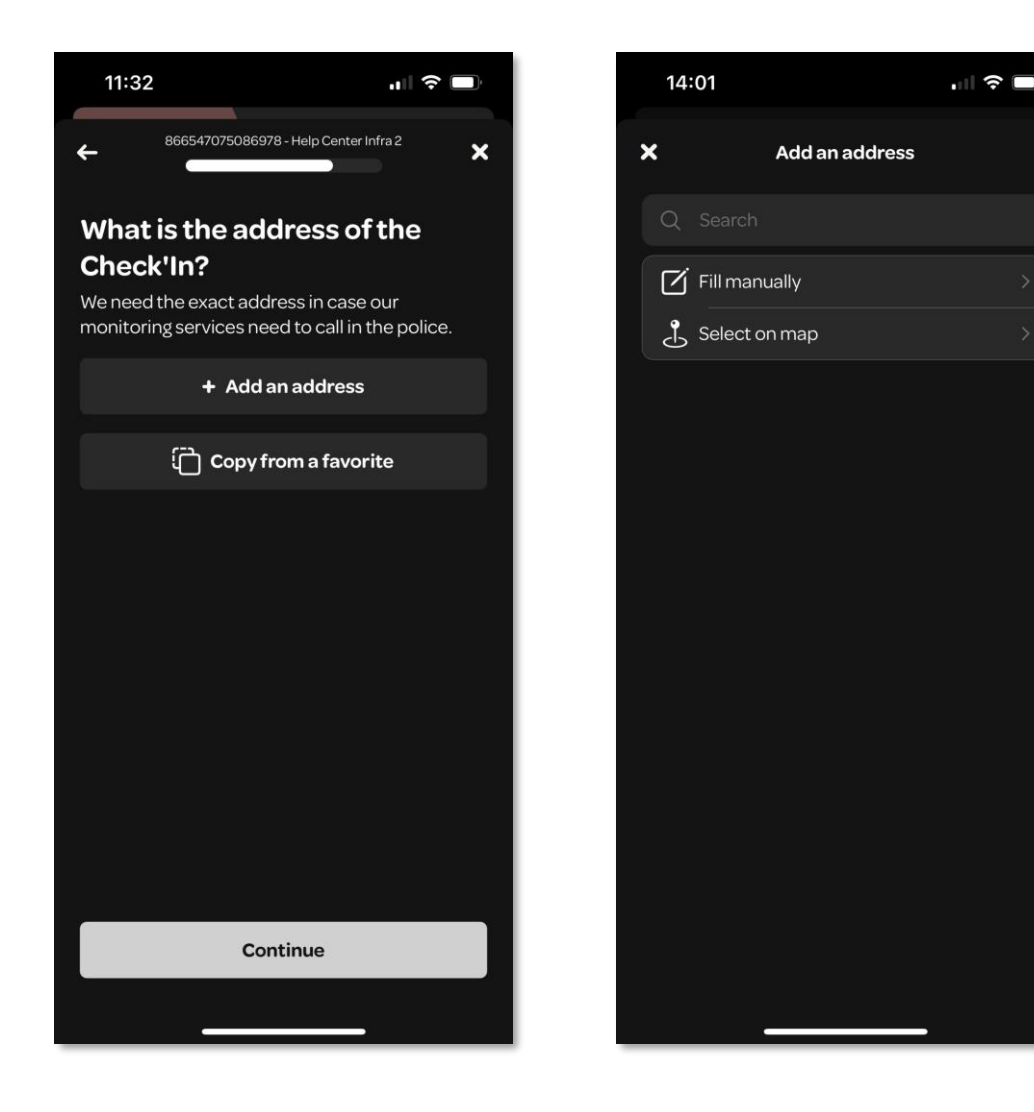

Once the previous steps are completed, tap on '+ Add an address' to indicate where the Check'In Infra 2+ is located (if a favorite address is already preregistered, tap instead on 'Copy from a favorite').

You can choose to fill in the address manually or select it on the map.

# **Step 9: Adding the address**

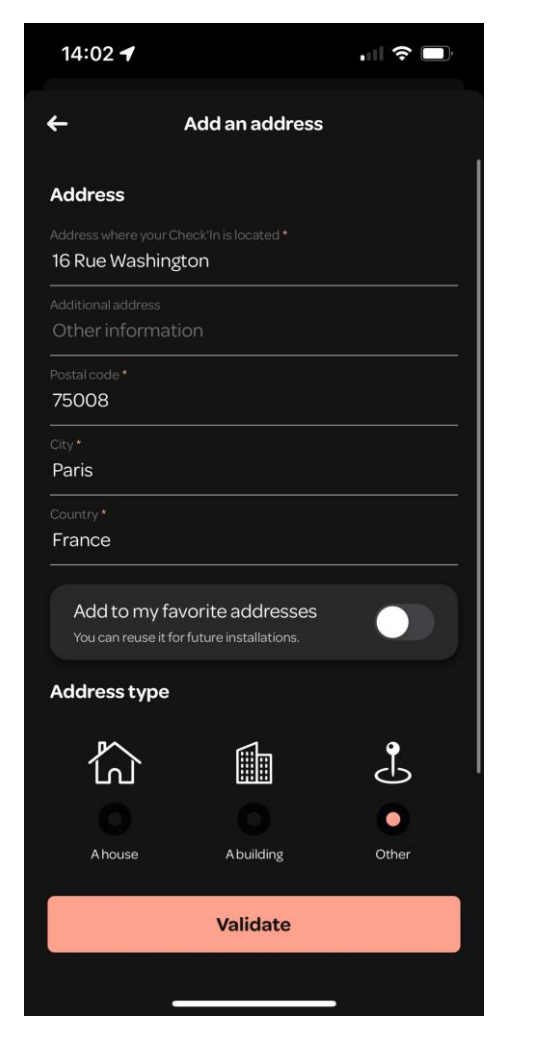

Enter the address manually

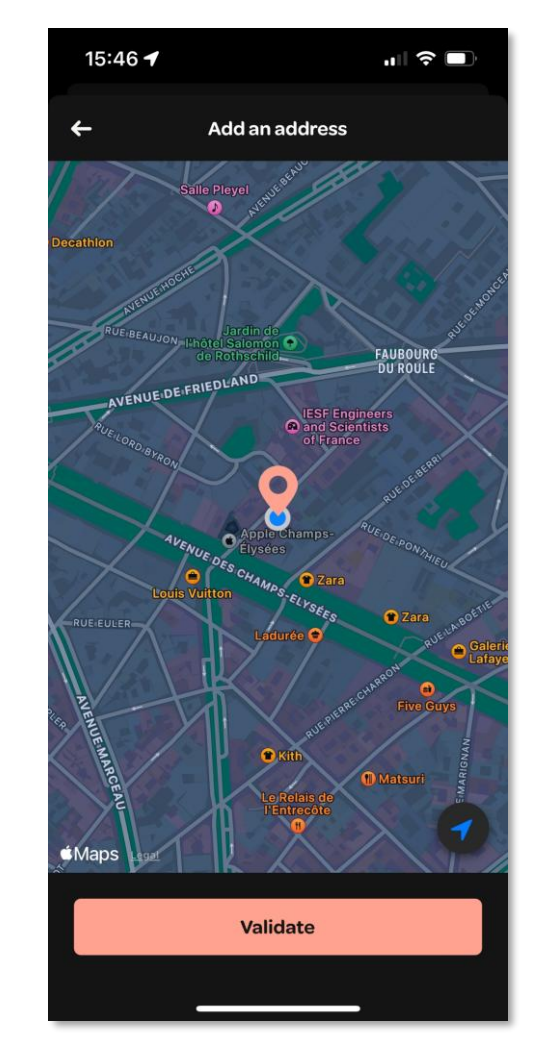

Or select the location on the map

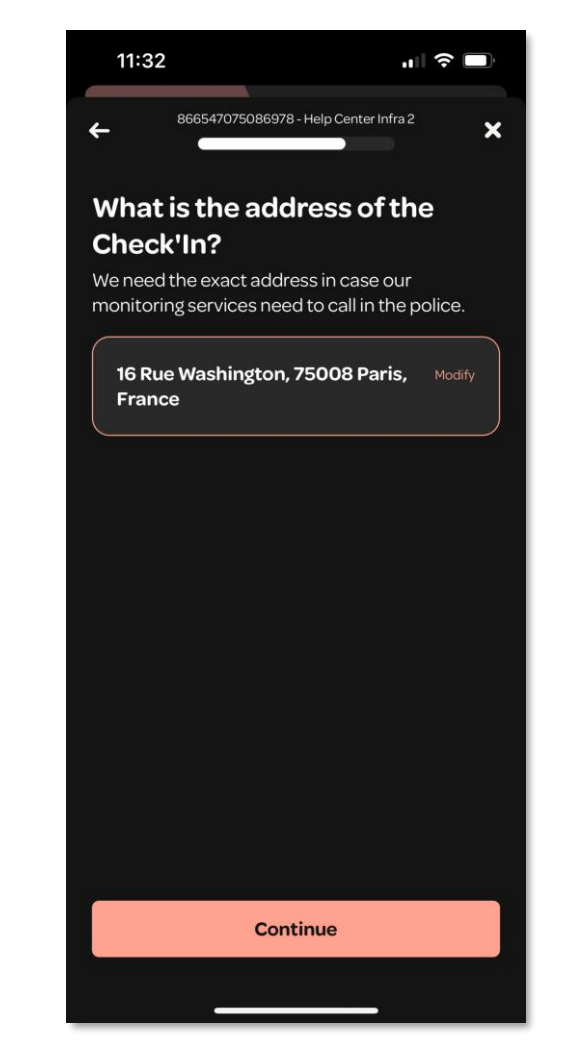

Then, tap on 'Continue'

# Step 10: Final steps...

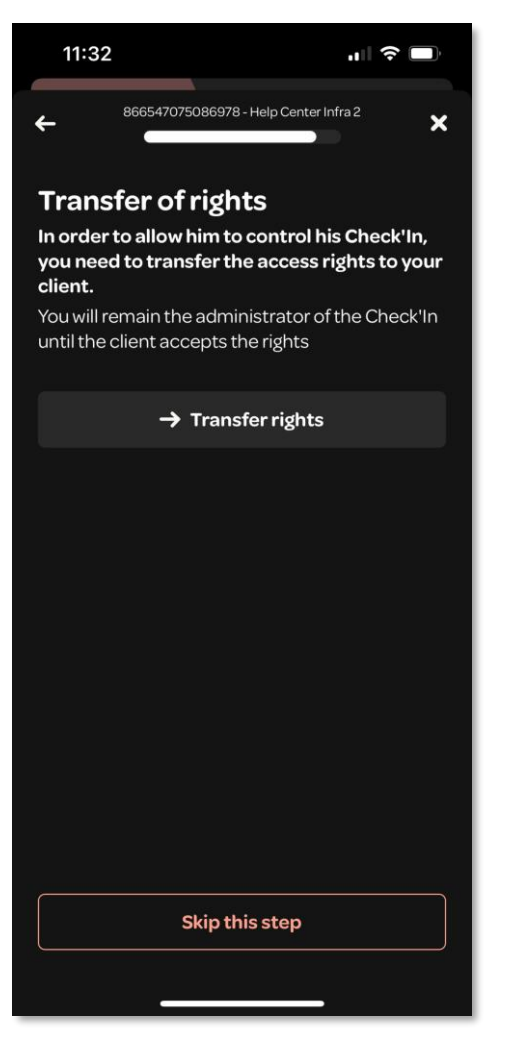

Tap on '→ Transfer rights' if you wish to transfer the rights to another person or skip the step by tapping on 'Skip this step'

Tap on **'+ Add a contact**' if you wish to add an emergency contact or skip the step by tapping on **'Skip this step'** 

Skip this step

11:32

...| 穼 🗔

×

866547075086978 - Help Center Infra 2

+ Add a contact

**Emergency contacts** 

emergency contacts.

In case of problems, the administrator will

receive notifications. We can also notify

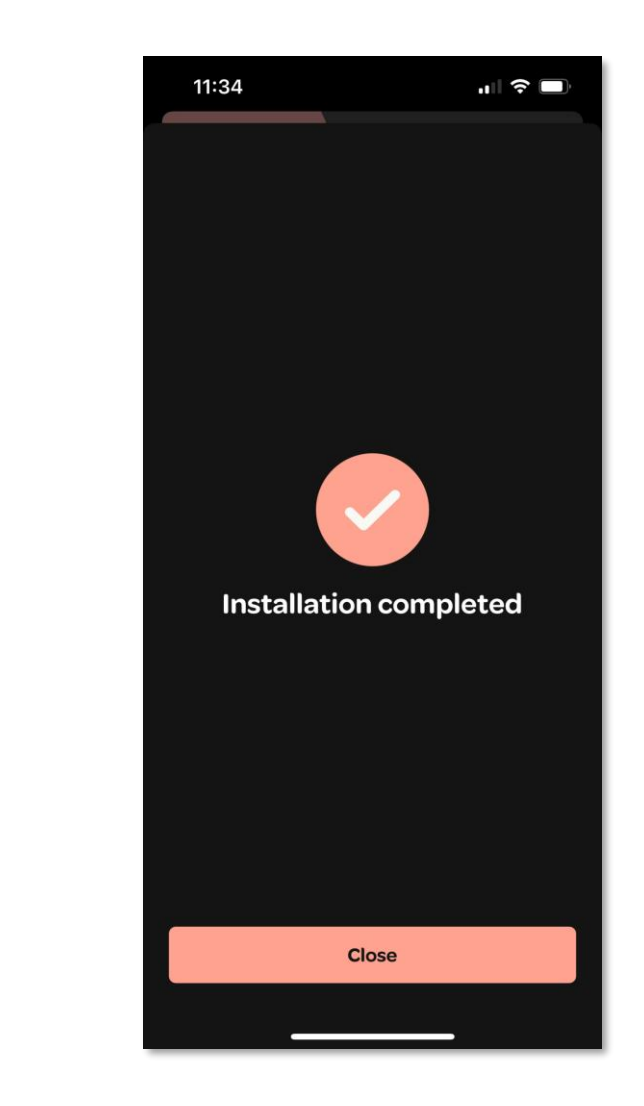

The installation is complete!

# Step 11: Installation of the Check'In Infra 2+ in the infrastructure

It is now time to install the Check'In Infra 2+ in the infrastructure. To do this, place it about thirty centimeters from the entrance of the infrastructure, preferably vertically, with the light sensor facing downward.

Next, drill into the concrete at the level of the four outer holes of the device. Then, screw it into the infrastructure.

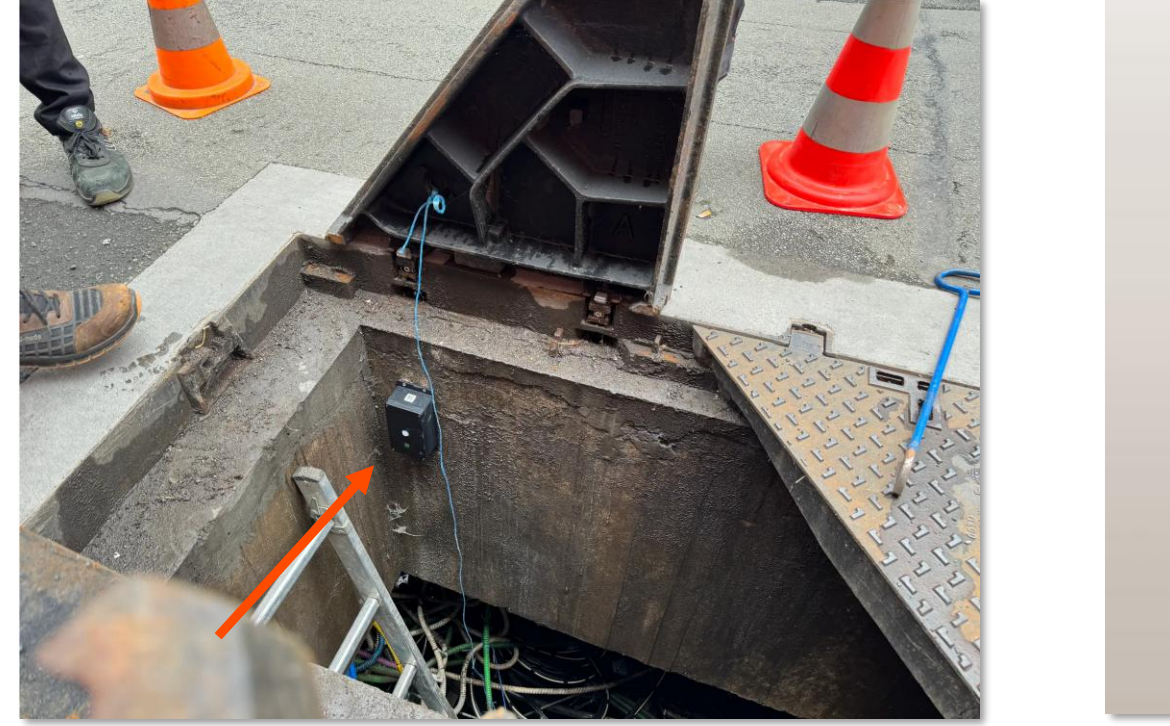

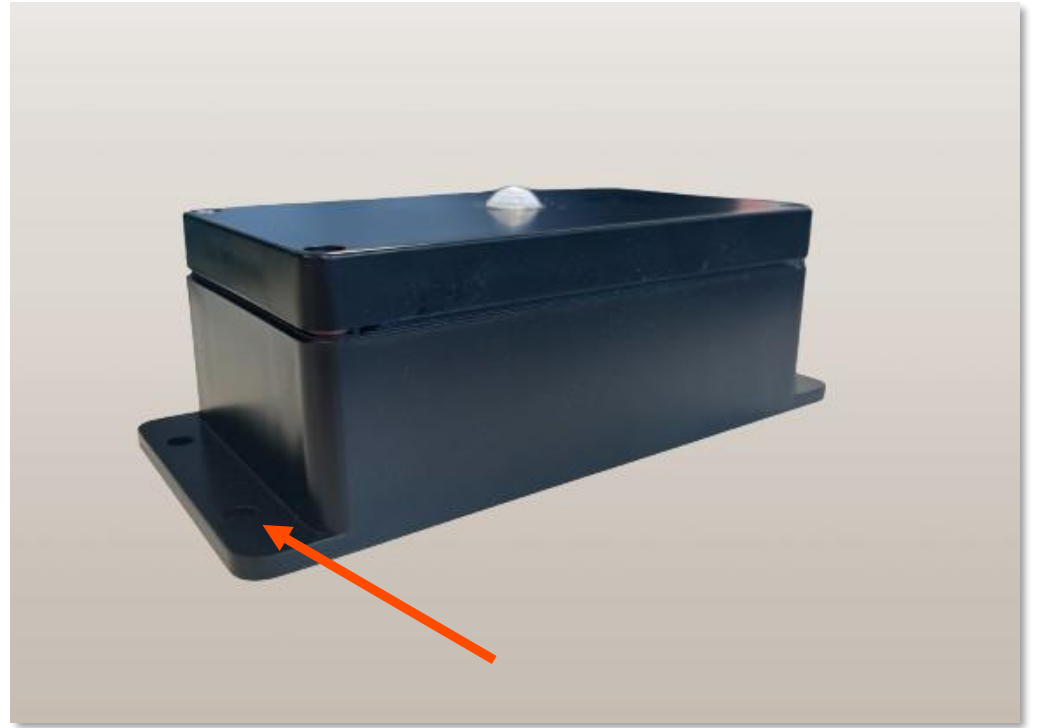

# **Placement rules**

Here are the rules to follow when installing a Check'In Infra 2+:

- The device must be placed about **30 cm** from the surface
- The device should not be obstructed by cable bundles or other obstacles that could create blind spots or block the light detection cell
- When placed vertically, the light detection cell (green square) must be facing downward
- When placed horizontally, the light detection cell (green square) must be positioned on the right
- The device must be <u>perfectly</u> attached to the concrete wall for proper vibration transmission

# Update of the Check'In Infra 2+ 1/3

During the installation, if the Check'In Infra 2+ does not have the latest update, you will be prompted to update it.

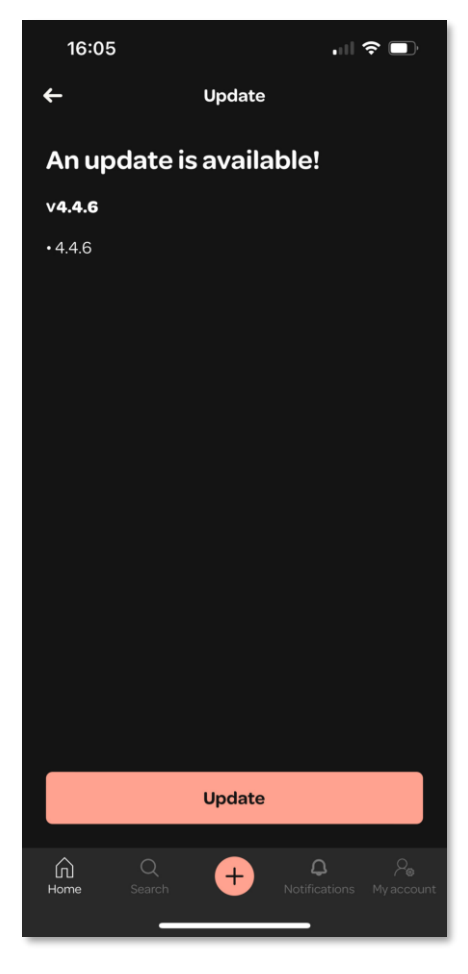

Tap on 'Update'

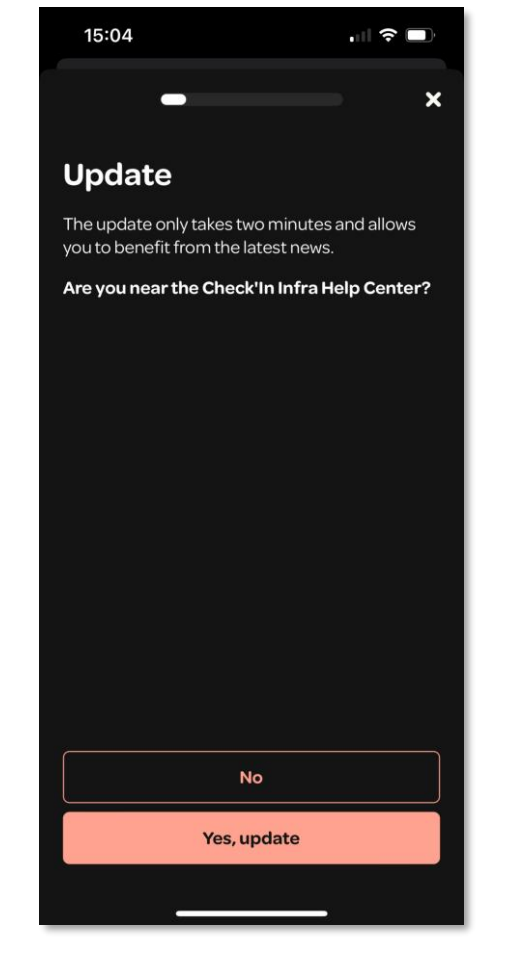

Tap on 'Yes, update'

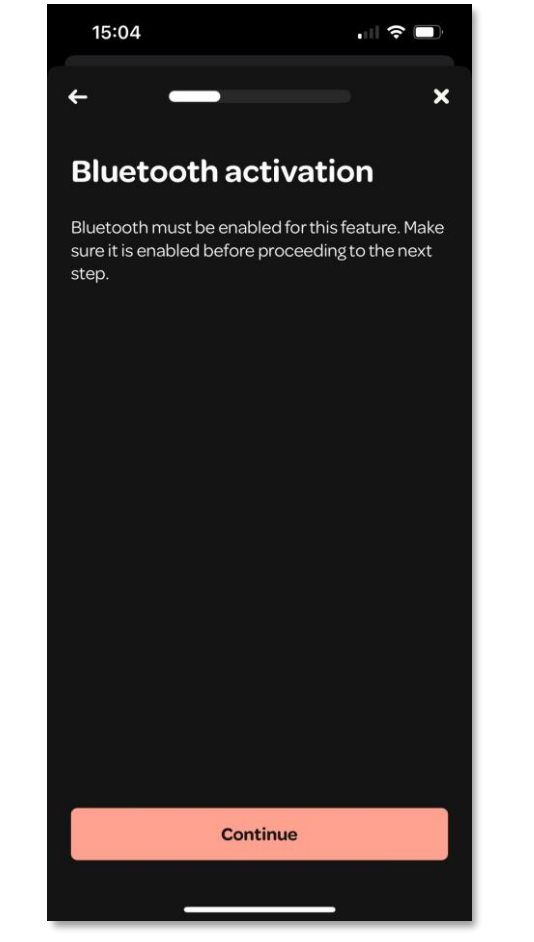

Turn on the Bluetooth on your phone, then tap on '**Continue**'

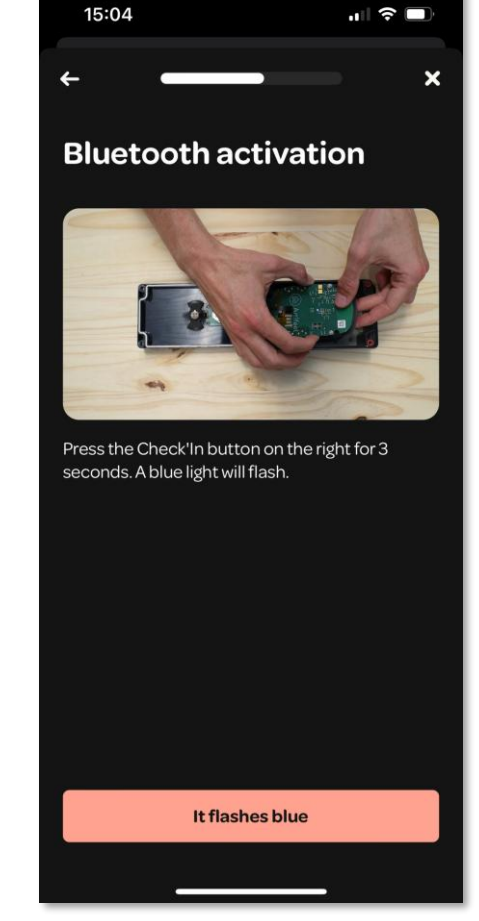

Press the button on the Check'In Infra 2+ for 3 seconds, then tap on '**It flashes blue**'

# Update of the Check'In Infra 2+ 2/3

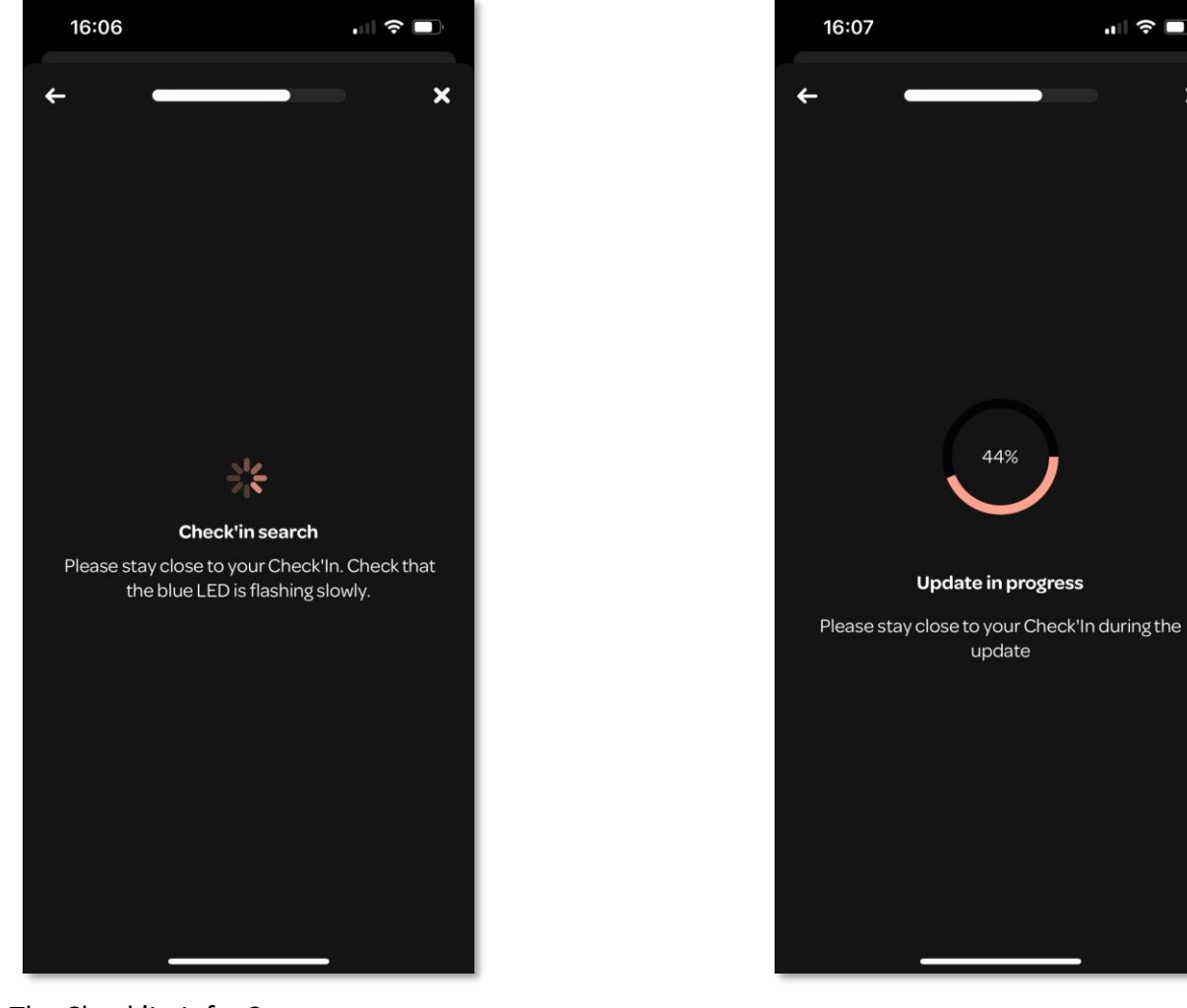

The Check'In Infra 2+ connects to our server via your mobile phone

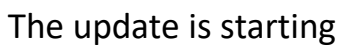

X

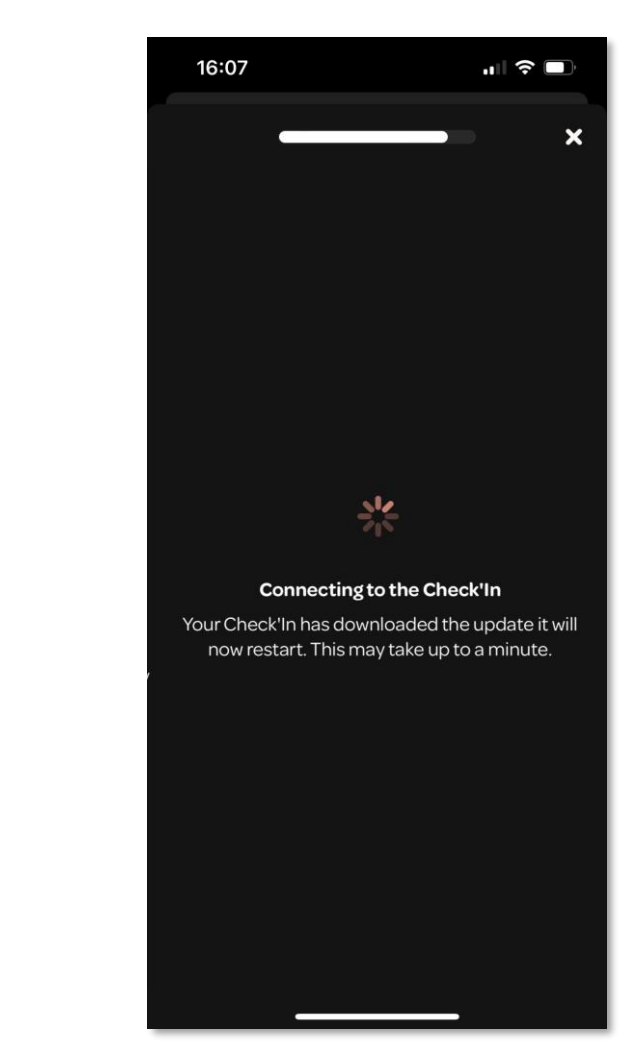

The Check'In Infra 2+ will restart once the update has been downloaded

# Update of the Check'In Infra 2+ 3/3

# Once the Check'In Infra 2+ is updated, tap on '**Continue**'. The update is complete!

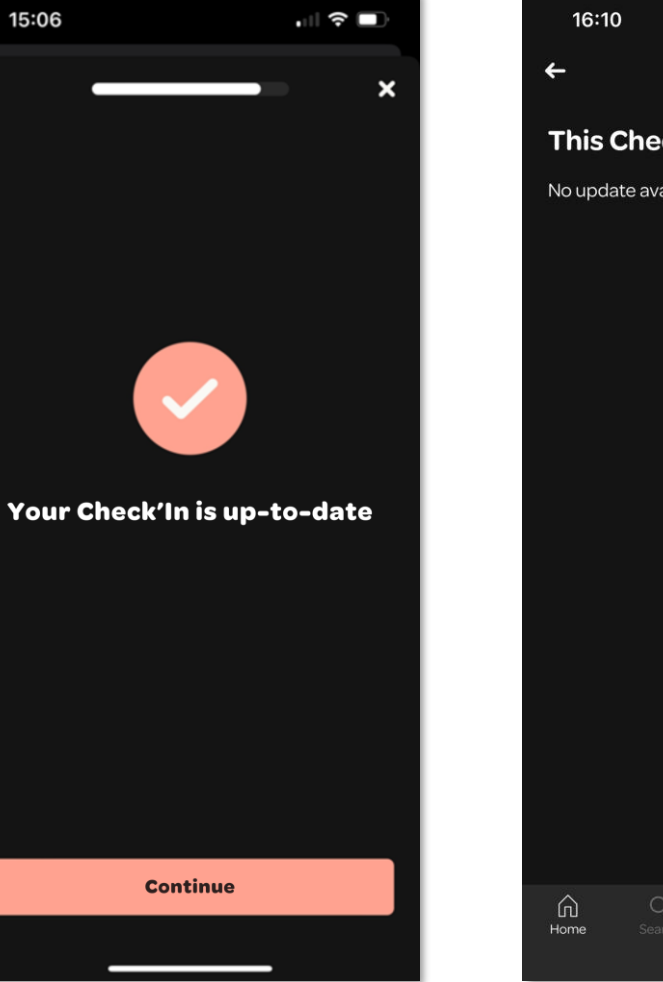

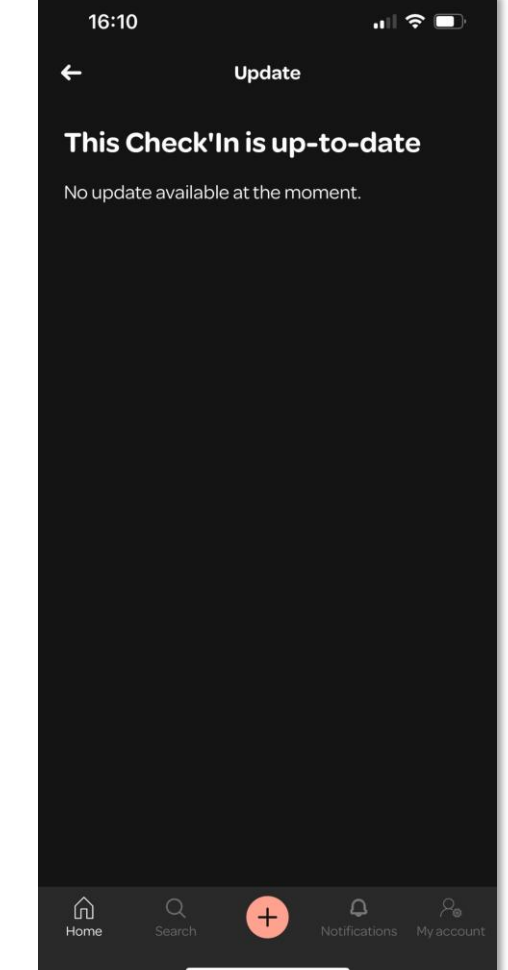

# Installation verifications

Once the installation of the Check'In Infra 2+ is complete, it is important to test it. During an opening, the Check'In Infra 2+ detects one of these combinations of parameters:

- Brightness + vibration + movement
- Brightness + vibration
- Movement + vibration
- Brightness + movement

The Check'In Infra 2+ then sends an alert to your phone to notify you of an intrusion.

A For ease, it is recommended to complete the installation of the Check'In Infra 2+ and test it <u>before</u> installing it in its permanent location (for example, while you are at the office).

# Testing procedure at the office

**1** Place the Check'In Infra **2+** in a light-free area (box, closet, drawer). Ensure that it is in dim light.

**2** Wait for <u>2 minutes</u>. During this waiting time, make sure that the Check'In Infra 2+ does not experience any vibrations (do not move the box, do not bump the drawer...).

**3** Open the container where the Check'In Infra 2+ is located wide open.

**4 Pass your hand over the motion sensor** <u>**5-6 times.</u>** The LED on the Check'In Infra 2+ should light up red. If it does not, pass your hand over the sensor again.</u>

**5** Give a few **light taps** on the Check'In Infra 2+.

6 After one minute, you will receive an **alert on your phone** indicating that the Check'In Infra 2+ has detected an intrusion.

# **On-site testing procedure**

**1** Once the Check'In Infra 2+ is installed in the infrastructure, **close the opening**.

**2** Wait <u>2 minutes</u>. During this waiting time, make sure that the Check'In Infra 2+ does not experience any vibrations (do not walk on the trapdoor, etc.).

**3** Give the door **a tap**.

- **4** Open the infrastructure <u>wide open</u>.
- **5** Move your hand <u>5-6 times</u> over the motion sensor.

6 After a minute, you will receive **an alert on your phone** indicating that the Check'In Infra 2+ has detected an intrusion.

# Modification of the detection mode

Settings

16:04

If the Check'In Infra 2+ triggers too many false alerts due to the detection of a combination of parameters, you can adjust its detection modes. After doing that, simply press the Check'In Infra 2+ button three times to force a connection with the Artifeel server, ensuring that the sensor updates with the new settings.

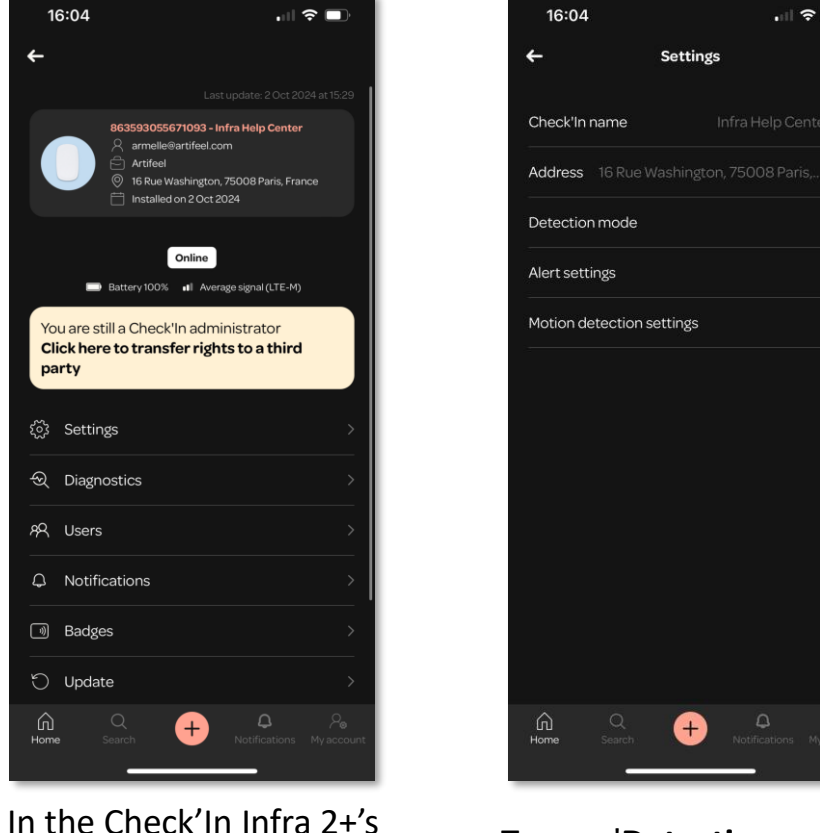

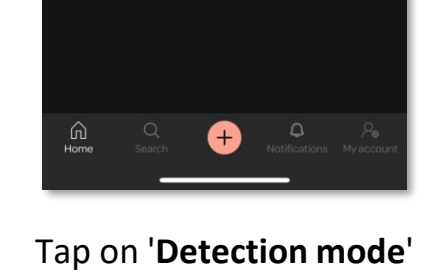

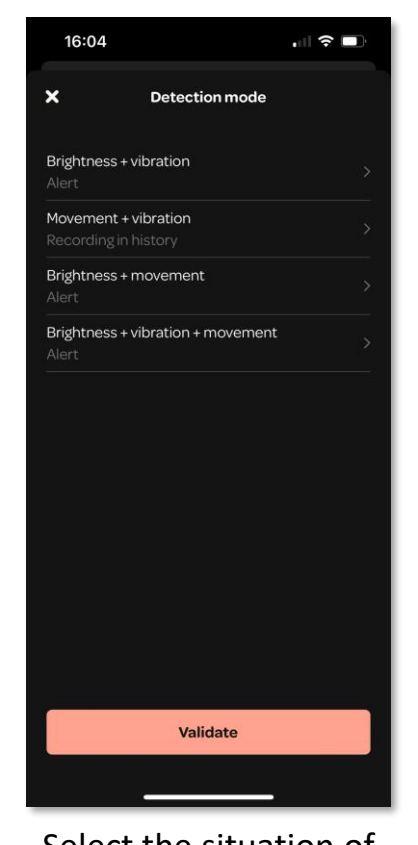

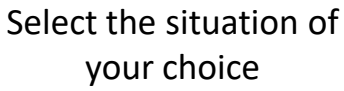

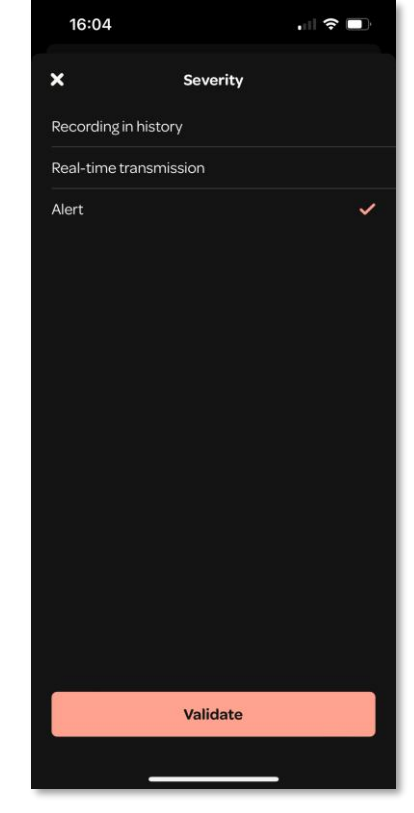

Select the severity of your preference

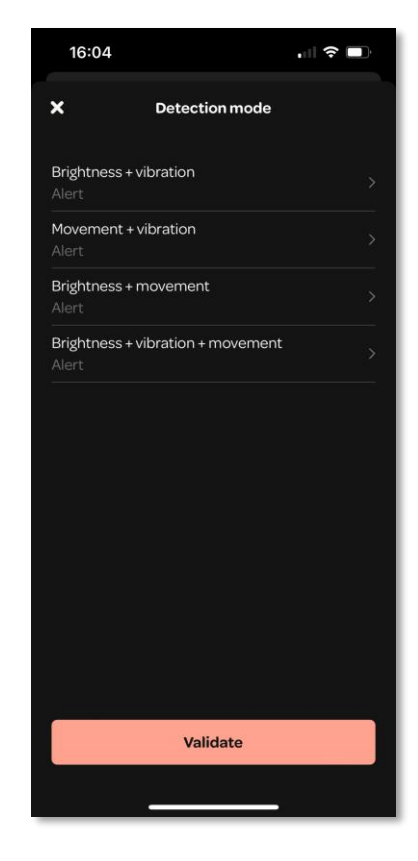

Tap on 'Validate'

#### Artifeel

card, tap on 'Settings'

# **Explanation of the Check'In Infra 2+'s LED's behaviors**

| LED's colour                                         | Explanations                                                                                                |
|------------------------------------------------------|----------------------------------------------------------------------------------------------------|
| White (the LED is blinking slowly)                   | The Check'In Infra 2+ is searching for a network connection                                                 |
| White (the LED is blinking quickly, every 5 seconds) | The Check'In Infra 2+ is exchanging data with our server and your application                               |
| Blue                                                 | The Bluetooth is activated                                                                                  |
| Green                                                | The Check'In Infra 2+ has detected a vibration (e.g., knocks against the door)                              |
| Red                                                  | <ul> <li>The Check'In Infra 2+ is detecting movement</li> <li>The Check'In Infra 2+ is resetting</li> </ul> |

For more information about the Check'In Infra 2+, you can visit our Help Center at <u>https://support-pro.artifeel.com/hc/en-gb</u>

# **Explanation of the Check'In Infra 2+'s button**

| Button press            | Action                                                                        |
|-------------------------|-------------------------------------------------------------------------------|
| Single press            | Stop of the siren (if the test mode is activated)                             |
| Triple press            | The Check'In Infra 2+ is connecting to the server (the LED is blinking white) |
| Long press of 3 seconds | Bluetooth activation (the LED is blinking blue)                               |
| Long press of 9 seconds | Reset of the Check'In Infra 2+ (the LED lights up once in red)                |

For more information about the Check'In Infra 2+, you can visit our Help Center at <u>https://support-pro.artifeel.com/hc/en-gb</u>

Artifeel Support

Phone: +44 20 4571 0187

Email: <a href="mailto:support@artifeel.com">support@artifeel.com</a>

Help Center: <a href="https://support-pro.artifeel.com/hc/en-gb">https://support-pro.artifeel.com/hc/en-gb</a>

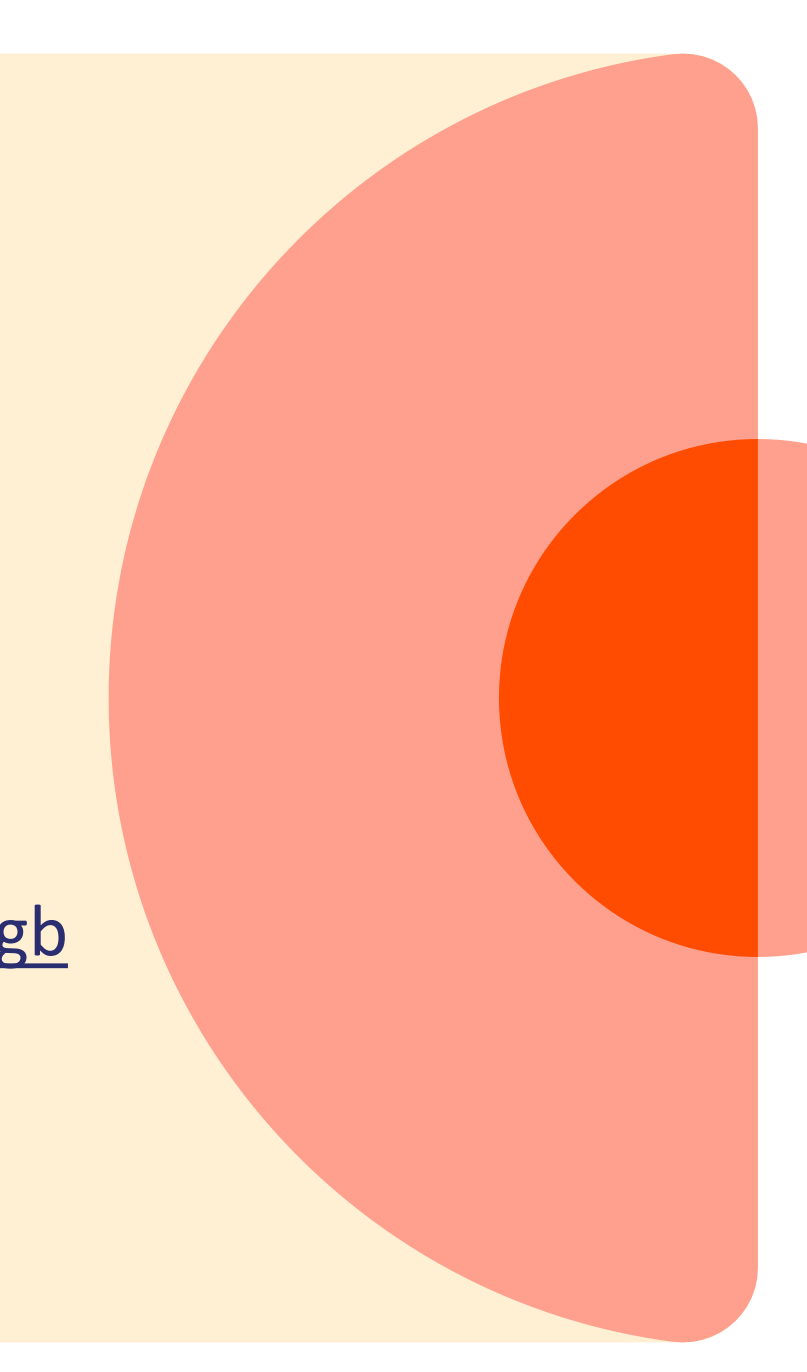

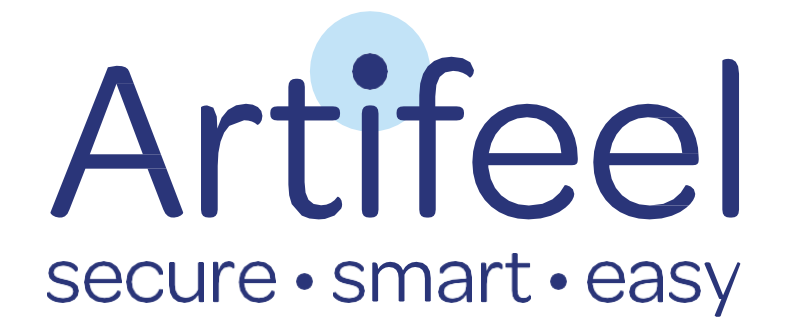